# VISTA

# **IP PTZ** Быстрый запуск

Программное обеспечение IVMS320 Вы можете скачать с нашего сайта www.vistatd.pro

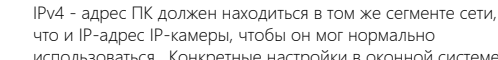

**1.Network Settings** 

что и IP-адрес IP-камеры, чтобы он мог нормально использоваться. Конкретные настройки в оконной системе могут относиться к следующим методам:

IP address for IPC is 192.168.1.110 : ① Проверьте IPv4 - адрес ПК, нажмите кнопку [Пуск] / [Панель управления] / [Сеть и Интернет] / [Центр управления сетями и общим доступом] / [локальная сеть] / [подробная информация].

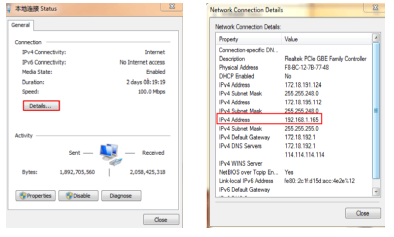

#### (2) Установите PC IPv4 адрес 192.168.1.165

| General                                                                          | General                                                                                                   |                                                                                 |  |  |  |  |
|----------------------------------------------------------------------------------|----------------------------------------------------------------------------------------------------|---------------------------------------------------------------------------------|--|--|--|--|
| Connection<br>P+4 Connectivity: Internet<br>P+6 Connectivity: No Internet access | You can get IP settings assigned<br>this capability. Otherwise, you n<br>for the appropriate IP settings. | automatically if your network supports<br>eed to ask your network administrator |  |  |  |  |
| Media State: Enabled                                                             | Obtain an P address autor                                                                                 | natically.                                                                      |  |  |  |  |
| Duration: 2 days 00: 19: 19                                                      | Use the following IP address                                                                              | 6                                                                               |  |  |  |  |
| Speed: 100.0 Mbps                                                                | IP address:                                                                                               | 192 .168 . 1 .155                                                               |  |  |  |  |
| Detais                                                                           | Subnet wask:                                                                                              | 255 .255 .255 . 0                                                               |  |  |  |  |
|                                                                                  | Default gateways                                                                                          | 192 .168 . 1 . 1                                                                |  |  |  |  |
| Activity                                                                         | Cotain DNS server address                                                                                 | automatically                                                                   |  |  |  |  |
| fant Decement                                                                    | Use the following DNS server addresses:                                                                   |                                                                                 |  |  |  |  |
| 2                                                                                | Preferred DNS server:                                                                                     | 292 .168 . 1 . 1                                                                |  |  |  |  |
| Bytes: 1,892,705,560 2,058,425,318                                               | Alternate DNS server:                                                                                     |                                                                                 |  |  |  |  |
| Properties Ploable Diagnose                                                      | Valdate settings upon exit                                                                                | Advanced                                                                        |  |  |  |  |
| 1-01) Gose                                                                       | (1-02)                                                                                                    | OK Care                                                                         |  |  |  |  |

Э Или добавьте ПК и сетевые камеры в один и тот же сегмент сети (например, 192.168.1.165).

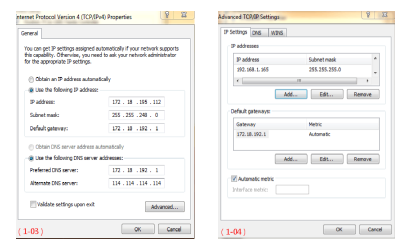

Примечание: IPv4-адрес не может быть повторным при добавлении в локальную сеть.

#### Метод 2:

Используйте программу SearchTool (www.vistatd.pro), чтобы изменить искомую IP-камеру на тот же сегмент сети, что и ПК. (Примечание: IP-адрес IP-камеры по умолчанию: 192.168.1.110 ; имя пользователя по умолчанию: admin, пароль по умолчанию: admin; измененный URL-адрес не может конфликтовать с IP-адресом других устройств в локальной сети).

| unber     | Device type | Product pres    | 2* address        | Dubriet mark      | SIGNAR          | Video port    | HTD port      | STOP port | MAC ASS/HIS       | 20fb |
|-----------|-------------|-----------------|-------------------|-------------------|-----------------|---------------|---------------|-----------|-------------------|------|
|           | UPC .       | 240-024922-05   | 102, 368, 1, 110  | 235,235,235,0     | 292, 165, 1, 1  | 9203          | 7200          | 8203      | 00-00-18-23-88-64 |      |
|           | Dec.        | IPO-023409-65   | 172.18.198.28     | 233,233,248,0     | 172.18.292.2    | 90            | 80            | 334       | 00-00-38-10-00-97 |      |
|           | DPC .       | IPD-CHTON-69    | 172, 18, 190, 200 | 235,255,248,0     | 172, 18, 280, 1 | 9209          | 7209          | 8206      | 00-00-10-10-05-20 |      |
|           | DPC .       | PD-041700-65    | 172.18.190.170    | 255,255,240.0     | 172, 10, 190, 1 | 9079          | 9979          | 9979      | 00-00-10-19-03-1F |      |
|           | IPC .       | IPO-053402-85   | 172.18.190.195    | 255.255.240.0     | 172.10.290.1    | 9066          | 0066          | 4966      | 00-00-18-15-82-72 |      |
|           | IPC         | IPO-053T04-86   | 172.18.190.117    | 255,255,248.0     | 172.18.290.1    | 9017          | 8817          | 0917      | 00-00-18-10-55-A4 |      |
|           |             |                 |                   |                   |                 |               |               |           |                   |      |
|           | information |                 |                   |                   |                 |               |               |           | search            |      |
| MAC A55   | CO-00-18-2  | 2-00-04         | Equipment net     | ovork information |                 | Equipment por | t information |           |                   |      |
| ethorise  | Codes       |                 | Device Pr         | 192.958-1-110     |                 | Video ports   | 9295          |           |                   |      |
|           |             | Get             | Gateway1          | 102.168.1.1       |                 | rise port:    | 8205          |           |                   |      |
| Albertank | ion codes   |                 | Edmini masha      | 255.255.255.0     |                 | http perti    | 7205          |           |                   |      |
|           |             | Clear Passwords | Modify re         | humh              |                 | Haddy the p   | -             |           |                   |      |
|           |             |                 |                   |                   |                 |               |               |           |                   |      |

2

## 2. Проверка ІР адреса

(1) Подключите камеру и ПК по сетевому кабелю в одной локальной сети, а затем включите питание. Подключение следующим образом (маршрутизатор, камера, фото подключения ПК).

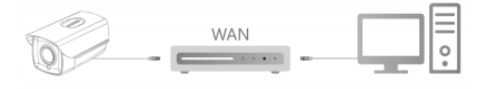

(2) Левой кнопкой мыши меню, введите "cmd" в [программы/файловый поисковик], чтобы открыть окно командной строки(или вы можете нажать "вин+R" прямо на клавиатуре введите "cmd"), из мигающий курсор на стороне, введите "пинг \*\*\* \*\*\* \*\*\* \*\*\*" и нажмите клавишу "Enter" (для например, если камера IP-адрес 192.168.1.168, затем введите "пинг 192.168.1.168" и нажать "Enter"), чтобы проверить систему статистических подключения информации. Например, как показано ниже фото, когда системная статистическая информация подключения является пакетом данных: отправлено=4, получено=4, потеря=0, <0% потери> означает, что связь сигнала ПК и камеры нормальна, вы можете войти в камеру с помощью веб-страницы.

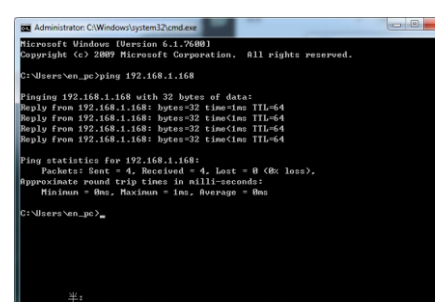

#### 3.Подключение и вход

Откройте программу TestTool и нажмите кнопку [Обновить] введите имя пользователя и пароль IPC, затем дважды шелкните ір-адрес, справа появится изображение предварительного просмотра. Вы также можете просмотреть изображение через вебстраницу, когда вы впервые войдете в систему, вам нужно скачать плагин и установить его, затем обновить страницу, интерфейс покажет вам, детали показаны как показано ниже изображения

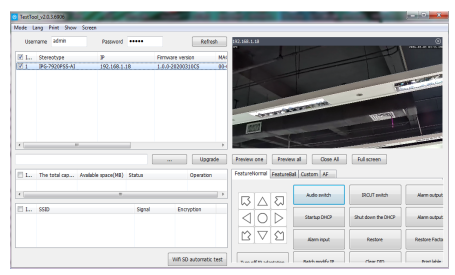

3-1

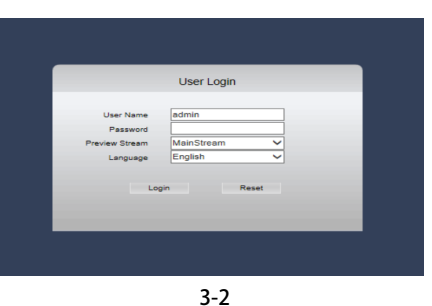

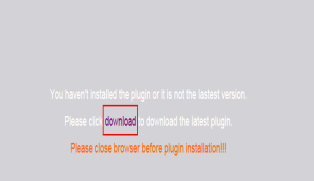

3-3

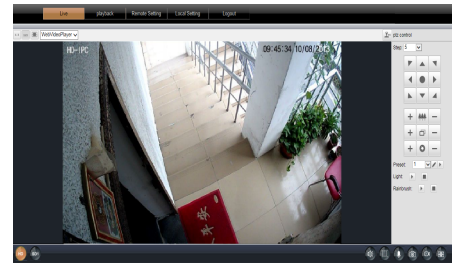

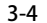

• оборудование должно быть установлено в хорошо

окружающей среды.

данного оборудования.

проветриваемом помещении. Это хорошо для тепловыделения

машины. Не блокируйте вентиляционную дверь оборудования

вдали от источника тепла и избегайте высокой температуры

• Этот продукт не выдерживает больших нагрузок. Не ставьте на

это изделие тяжелые предметы или многослойные накладки.

• выходное напряжение, ток, полярность напряжения и рабочая

температура должны соответствовать требованиям к питанию

• При использовании данного оборудования в условиях грома и молнии, пожалуйста, обратите внимание на установку устройства молниезащиты или отключение питания • Чтобы получить высококачественное видео и фотографии, убедитесь, что ваше интернет-соединение стабильно

#### 4. Мониторинг и конфигурация

1 Введите имя пользователя и пароль устройства в браузере ,а затем покажите интерфейс предварительного просмотра в режиме реального времени

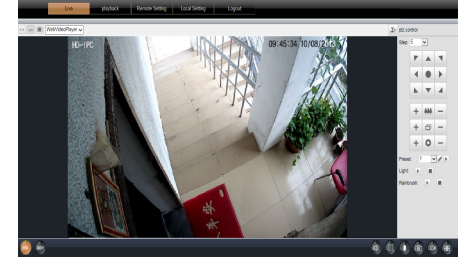

(2) Нажмите кнопку [Настройка], чтобы ввести устройство и другие функции, включая систему, сеть, камеру, видео и аудио, функцию РТZ, сигнализацию, запись, управление пользователями, журнал. Пользователи могут выборочно устанавливать эти функции для достижения лучшей производительности в зависимости от реальной ситуации сценария приложения.

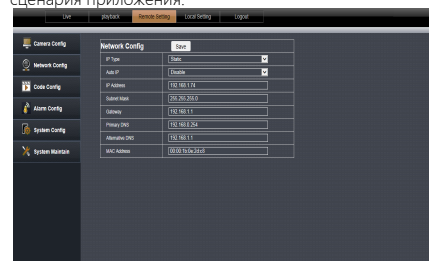

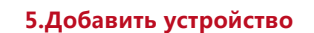

перед добавлением устройства убедитесь, что IP-адрес NVR и устройство находятся в одном сегменте сети и не конфликтуют. Нажмите кнопку [камера] в главном меню NVR, чтобы войти в меню, и нажмите кнопку [Добавить]. Отметьте устройство, которое будет добавлено, и нажмите кнопку [Добавить], нажмите кнопку [Отменить], чтобы завершить добавление. Как показано на следующем рисунке:

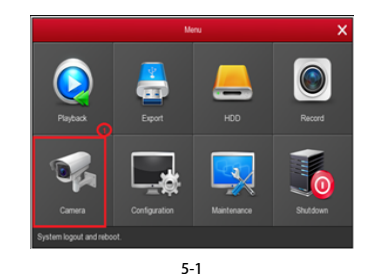

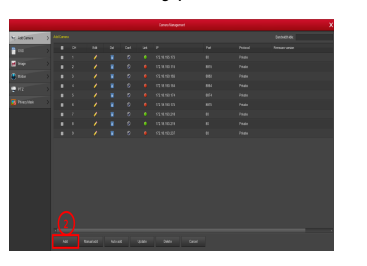

5-2

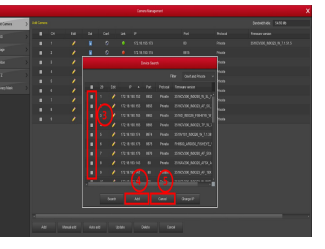

5-3

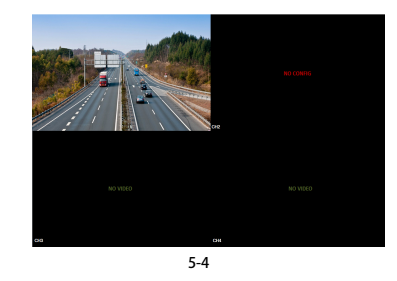

В главном меню NVR вы также можете настроить запись, воспроизведение, Обнаружение движения, параметры кодирования и другие операции.

### 6. Приложение BitVision

Загрузите и установите Bit Vision на смартфон следующим образом. 1. В нашем мобильном приложении Google или магазина App для iPhone введите "BitVision" поиск, скачать и установить.

2. Сканировать следующие QR-кодов, чтобы загрузить и установить приложение.

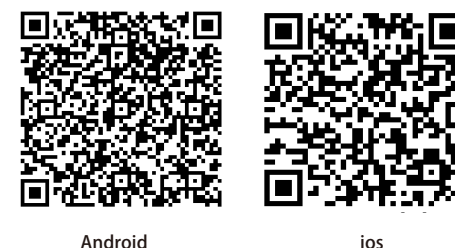

ios

Вы также можете использовать программу IVMS320 для смартфона и ПК.

#### 7. Добавление устройства в BitVision App

Откройте приложение BitVision( новый пользователь, пожалуйста, зарегистрируйте учетную запись), выполните следующие действия, чтобы добавить устройства.

| 1. 41 2             | A #         | > My devices    | 5/2 | > My devices    | 5/2        | > Medicines                |
|---------------------|-------------|-----------------|-----|-----------------|------------|----------------------------|
| ALC: NOT            | Red Street  | > Share devices | 0.0 | > Share devices | 0.0        | > Share devices            |
|                     | 100         | > Fahilye       | 4/2 | > FishEye       | 0.0        | > xwa                      |
| 2850K2779jjęs.com   | and a       | > P0            | 0/1 | > PC            | 0/1        | > NVR                      |
| Le Device Instage   | dist.       | > xvr           | 2/0 | > xvr           | 2/5        | > IPO                      |
|                     | 1281        | > Encoding      | 0.0 | > Encoding      | 0.0        | Add device                 |
|                     | 1.000       | > NVR           | 1/2 | > NVR           | 1/2        | III SN Add                 |
|                     |             |                 |     |                 |            | AP Mode Network            |
|                     |             |                 |     | •               |            | 🕆 WEFICavilg               |
|                     | Vite Second |                 |     | e               | 8          | (0) LAN Search             |
| S Setting () Logout |             |                 |     | 6.00            | Add davice | <ul> <li>P/DONS</li> </ul> |

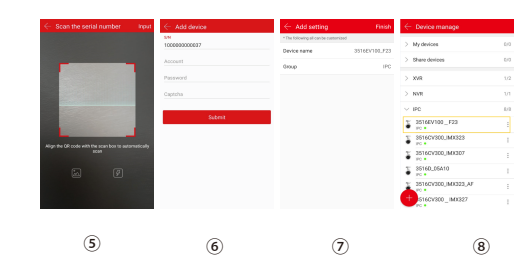

1 Нажмите кнопку [Диспетчер устройств] в строке меню.;

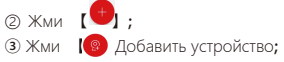

④ Нажмите 【SN добавить】;

⑤ сканируйте QR-код, напечатанный на наклейке устройства или размещенный на

#### Р2Р интерфейс;

введите имя пользователя устройства, пароль и САРТСНА (напечатанные на этикетке), нажмите кнопку [Отправить]; (7) Нажмите кнопку (пожалуйста, установите имя устройства). введите имя устройства, нажмите кнопку [Готово]; Нажмите кнопку 【Пожалуйста, выберите группу】, выберите группу камеры, нажмите кнопку [Готово], нажмите кнопку [Готово]. (8) Устройство было успешно добавлено в список устройств.

#### 8. Просмотр a BitVision App

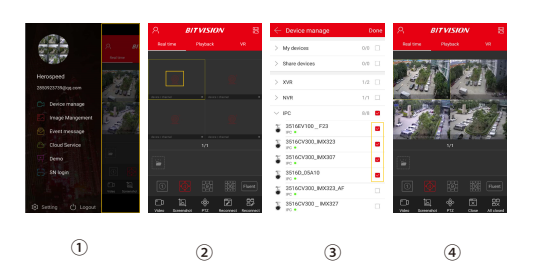

1 Нажмите на правую часть скользящего меню, чтобы войти в основной интерфейс;

2 Нажми **[Real time]** и 👰 для входа в интерфейс устройств

Эвыберите канал устройства, который вы хотите просмотреть, и нажмите кнопку [Готово]. Начните воспроизводить видео в режиме реального времени.